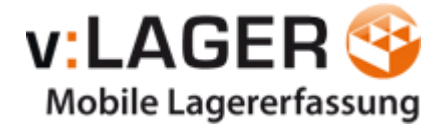

# vLager

## Benutzer Handbuch

vLager Version: V7.3

tophandwerk Version: V7.3

Seite 1 von 22

© 2008-2023 by Vario IT-Solutions GmbH

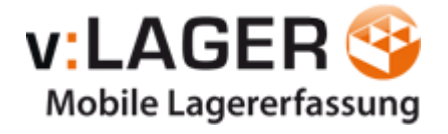

Inhalt

| Systemvoraussetzungen                                     |    |
|-----------------------------------------------------------|----|
| Hauptfenster                                              | 4  |
| 3.1 Einstellungen                                         | 4  |
| 3.2 Status                                                | 4  |
| 3.3 Fortschrittsanzeige                                   | 4  |
| Einstellungen                                             | 5  |
| CipherLab 8000/ 8001 Anbindung                            | 7  |
| Lizenz ändern                                             | 9  |
| Buchung erfassen und importieren                          | 10 |
| Datenerfassung mit dem Scanner                            | 10 |
| Beispiel - Erfassen einer Wareneingangsbuchung am Scanner | 10 |
| Weitere Scanner-Programme                                 | 12 |
| Datenformate für Importdateien                            | 13 |
| Aufbau ASCII Datei:                                       |    |
| Beispiel: Wareneingangsbuchung                            |    |
| Fehlerprotokoll                                           | 16 |
| Mögliche Fehler                                           | 17 |
| Beispiel: Warenausgang                                    | 20 |
| Abgleich-Intervall                                        | 21 |
| Inventur über vLager?                                     | 21 |
| Datalogic Formula Anbindung                               | 21 |
| Updates und Weiterentwicklung                             | 21 |
| vLagererfassung (optionales Modul)                        | 22 |
| Herstellerinformationen                                   | 22 |

© 2008-2023 by Vario IT-Solutions GmbH

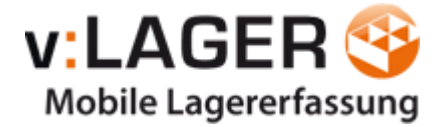

## Systemvoraussetzungen

#### 2.1 Benötigte Hardware

- es gelten die gleichen Anforderungen wie auch für tophandwerk 7.

#### 2.2 Benötigtes Betriebssystem

- deutsche Version von MS Windows 7 oder 100 % kompatibel

#### 2.3 Benötigte installierte Software

blue:solution tophandwerk 7 oder blue:solution smarthandwerk 7
 (Beachten Sie die zugelassene blue:solution Version f
ür Ihre vLager Version)

#### 2.4 Grundvoraussetzungen TK tophandwerk

- Die EAN-Barcodes müssen in den Artikeldaten gepflegt sein.
- Bei Buchung über Artikelnummern muss die Artikelnummer Lieferantenübergreifend eindeutig sein.
- Artikel muss ein Lagerartikel sein.
- Artikel mit Seriennummer können nicht erfasst werden
- Für den Warenausgang mit Auftragsbezug müssen zu den Projekten die Nachkalkulationskonten angelegt sein.
   (Bei Eingabe im Scanner wird der Bezug über die Auftragsbestätigungs-Nr. erstellt.)

(Sie können vLager aber auch ohne Nachkalkulationsbuchungen nutzen. Beachten Sie dazu die Einstellungen.)

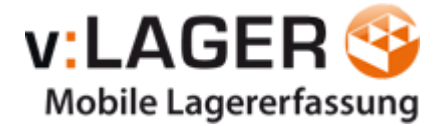

## Hauptfenster

| 🅂 vLager für                                                                                                    | tophandwerk                                                                                                    |          |         |      | _            |           | ×      |
|----------------------------------------------------------------------------------------------------|----------------------------------------------------------------------------------------------------|----------|---------|------|--------------|-----------|--------|
| Schließen                                                                                                    | Manueller Import (F5)     ■                                                                                                    | Weiteres | 🕐 Hilfe | ٩    |              |           |        |
| Status<br>Start der Verar<br>DB Verbindung<br>Datei 1_WE.txt<br>analysiere Date<br>Wareneingang:<br>Ende der Verar<br>DB Verbindung | beitung - 02.09.2021 12:22:22<br>hergestellt - 02.09.2021 12:22:22<br>wird verarbeitet<br>ensatz 1 - 02.09.2021 12:22:22<br>5,00 x 01129201, Lager: 001<br>beitung - 02.09.2021 12:22:22<br>getrennt - 02.09.2021 12:22:22 | 222<br>2 | niire   |      |              |           |        |
| 02.09.2021 12:23                                                                                                    | :46                                                                                                    |          |         | © hv | Vario IT-Sol | utions Gn | nbH .: |

Abb. 1: Das Hauptfenster

#### 3.1 Einstellungen

Nach dem ersten Start der Software, klicken Sie auf Weiteres > Einstellungen, um die Grundeinstellungen vorzunehmen.

Sind alle Einstellungen vorgenommen, klicken Sie auf "Manueller Import", um den Import zu testen. Dazu muss im Import-Ordner eine Buchungsdatei liegen. (siehe "Buchungen erfassen und importieren)

Über die Einstellungen kann der automatische Import aktiviert werden.

#### 3.2 Status

In der Statusanzeige wird aufgeführt, was die Software gerade abarbeitet oder abgearbeitet hat.

#### 3.3 Fortschrittsanzeige

Zeigt den Fortschritt des Importes an.

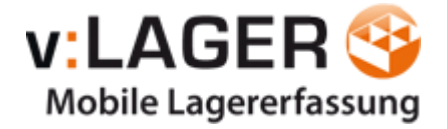

## Einstellungen

| 🌯 Einstellungs Dialog  |                                                                                                    |                                                     |                        | ×      |  |
|------------------------|----------------------------------------------------------------------------------------------------|-----------------------------------------------------|------------------------|--------|--|
| 📙 Schließen 🛛 🎻 Übern  | ehmen                                                                                                    |                                                     |                        |        |  |
| Daten Pfade            |                                                                                                    |                                                     |                        |        |  |
| Import-Verzeichnis:    | D-De-elapitE2st                                                                                                    | age Topfortor                                       | (Dand Jachis)          | æ      |  |
| Archiv-Verzeichnis:    | D-De-elapitE254                                                                                                    | Ape TopKantar                                       | (Dand Andrin )         | 8      |  |
| Datenverzeichnis:      | C:\ProgramData\b                                                                                                    | luesolution softw                                   | are GmbH\TopKontor Ha  | æ      |  |
| blue:solution tophand  | werk                                                                                                    |                                                     |                        |        |  |
| Mandant:               | 00900                                                                                                    | Server-Modus                                        | Server 🗸               |        |  |
| WE Buchungs-Lager:     | 001                                                                                                    | Lohnart:                                            | 004 - Regelarbeitszeit | $\sim$ |  |
| Q.                     | Standardlager für Zu- und Abbuchungen. Das Lager muss in<br>tophandwerk vorhanden sein. Wenn das Lager über den Scanner<br>erfasst wird, dann wird diese Einstellung ignoriert. |                                                     |                        |        |  |
|                        | Artikel Barcode im ArtikelnrFeld suchen (nicht EAN-Feld)                                                                                                    |                                                     |                        |        |  |
|                        | Auftragsfeld kann leer sein (ohne Naka-Buchung)                                                                                                    |                                                     |                        |        |  |
|                        | anstatt auf Nak                                                                                                    | anstatt auf Naka-Kto auf Auftragsbestätigung buchen |                        |        |  |
|                        | Warenausgang mit Angabe der Lieferantennummer                                                                                                    |                                                     |                        |        |  |
| Automatische Prüfung   |                                                                                                    |                                                     |                        |        |  |
| Aktiv:                 |                                                                                                    |                                                     |                        |        |  |
| Prüfungs-Intervall:    | 0                                                                                                    | (Angabe in Seku                                     | nden)                  |        |  |
| Material EK mit Kupfer | (Einstellungen a                                                                                                    | us tophandwei                                       | rk)                    |        |  |
|                        | Dieser Tagespreis wird bei Material mit CU-Gewicht zur EK<br>Berechnung verwendet. Die Einstellungen nehmen Sie in<br>tophandwerk vor.                                          |                                                     |                        |        |  |
| CU Tagespreis:         | 0,00€                                                                                                    | (per 100 KG)                                        |                        |        |  |
|                        | Tagesnotierung                                                                                                    | immer übernehm                                      | ien                    |        |  |

Abb. 2: Das Einstellungsfenster

Nach der Installation und dem ersten Start von vLager müssten die Programmeinstellungen vorgenommen werden.

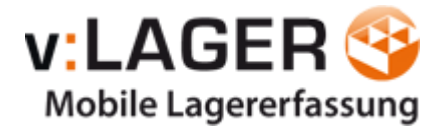

#### Verzeichnisse:

Definieren Sie unter "Daten Pfade" das Import-Verzeichnis für die neuen Dateien von den mobilen Geräten (siehe auch Gerätekonfiguration), sowie ein Archiv-Verzeichnis für die Ablage der importierten Dateien.

(Es wird empfohlen, diese Pfade nicht unter den Windows-Programm-Pfad anzulegen, um Rechteprobleme zu vermeiden.)

Unter "tophandwerk Datenverzeichnis" geben Sie den Pfad zum tophandwerk Datenordner an.

#### tophandwerk:

Im Bereich "tophandwerk" wird der Mandant und der Zugriffs-Modus hinterlegt.

Bei einer tophandwerk Vollversion sollte immer der "Server"-Modus gewählt sein. Bei einer tophandwerk Demo-Version müssen Sie den lokalen Modus wählen.

Wenn Sie auf dem Scanner Lohnzeiten zu Aufträgen erfassen, dann müssen Sie über die Auswahlliste "Lohnart" eine tophandwerk Lohnart definieren.

#### Lager:

Im Feld "WE Buchungs-Lager" wird das Lager für die Wareneingangsbuchungen bestimmt. Bei einer speziellen Scanner-Software kann auch das Lager zu jeder Buchung bestimmt werden (diese Funktion erhalten Sie optional gegen Aufpreis).

#### Artikelsuche:

Im Standard wird ein Artikel über die EAN-Nummer erfasst und durch vLager auch so gesucht. Hierzu müssen in tophandwerk im Artikelstamm unter "sonstiges" die EAN-Nummern der Artikel eindeutig hinterlegt sein:

| 🔹 Artikelstamm  | ×      |                |               |             |           |
|-----------------|--------|----------------|---------------|-------------|-----------|
| 🔀 Schließen 🛛 🕂 | Neu    | 🔺 Bearbeiten 💻 | Löschen 🗸     | Speichern 💥 | Verwerfen |
| Bezeichnung     | Preise | 🔻 Alternativ   | Eigenschaften | Sonstiges   | 🔻 Rohsti  |
| EAN-Nr          | 810393 | 30001951       |               | Hauptwaren  | gruppe 01 |
| Bestellnummer   |        |                |               | Warengrupp  | e         |
| Katalogseite    |        |                |               | Menge je Ve | rpEinh.   |
|                 |        |                |               | Verpackungs | einheit   |

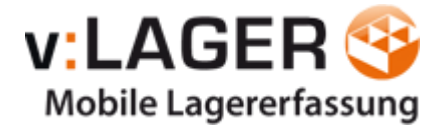

Alternativ können Sie vLager auf die Suche über die Artikelnummer umstellen.

#### Auftragsfeld kann leer sein:

Setzen Sie diese Option, wenn keine Buchung in der Nachkalkulation erfolgen soll.

**Tipp:** Wenn Sie keine auftragsbezogenen Lagerentnahmen buchen möchten, dann können wir Ihnen eine spezielle Scanner-Software installieren, bei der kein Auftrag bei der Ausgangsbuchung abgefragt wird.

#### Anstatt auf Naka-Kto auf Auftragsbestätigung buchen:

Setzen Sie diese Option, wenn die WA- / Rückbuchung nicht in der Nachkalkulation erfasst werden soll. Unter der Lagerhistorie des Artikels werden aber weiterhin Auftrags- und Projekt-Nummer erfasst.

#### Automatische Prüfung:

Bestimmen Sie in diesem Bereich, ob und in welchem Intervall eine Prüfung auf neue Buchungsdaten erfolgen soll.

## CipherLab 8000/ 8001 Anbindung

Es wird die Batch-Version von CipherLab 8000/8001 unterstützt. Das von der Vario IT-Solutions GmbH gelieferte Gerät wurde bereits konfiguriert.

Für die Anbindung sind die folgenden Schritte notwendig:

- Wenn Sie die USB-Version nutzen, dann installieren Sie den virtuellen COM-Port an dem PC, an dem auch die Docking-Station f
  ür die Daten
  übertragung angeschlossen werden soll. Folgen Sie dazu der Installationsanleitung auf der mitgelieferten CD "308 Installation Guide v2.10.pdf" (im Bereich "USB Cradle"). (Alternativ: <u>http://www.cipherlab-help.de/</u> unter 8000)
- Kopieren Sie das Programm "IR\_Read.exe" von der mitgelieferten CD auf den PC (z.B. unter c:\Programme\VarioIT).
- Erzeugen Sie eine Verknüpfung zu "IR\_Read.exe" im Autostart.
- Starten Sie "IR\_Read.exe":

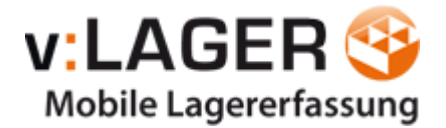

| Read data v  | ia Cradle-IR (Ve   | er 4.21)           | × |
|--------------|--------------------|--------------------|---|
| Directory :  | c:\vLager\Impo     | ortV               |   |
| File name :  |                    |                    |   |
| COM port :   | 3                  | ÷ (1 ~ 255)        |   |
| Baud rate :  | 115200             | •                  |   |
| File mode :  | Auto               | •                  |   |
| Add Retun    | n character to ea  | ch record.         |   |
| Add Line-F   | eed character to   | each record.       |   |
| Show mes     | sages in case of   | error.             |   |
| 🔲 View the r | eceived data.      |                    |   |
| 🔲 Always sho | ow this dialog bo  | с.                 |   |
| 🔽 Keep onlin | e for receiving da | ata automatically. |   |
| Polling time | e: 2               | (1 ~ 999 sec)      |   |
|              | ок                 | Cancel             |   |

Stellen Sie die Einstellungen wie in dem oben gezeigten Fenster ein.

Dabei ist "Directory" der Pfad in das "Import"-Verzeichnis von vLager.

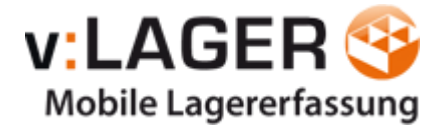

## Lizenz ändern

Wichtig! Bevor Sie die Lizenz auswechseln, beenden Sie Ihre Arbeit in vLager.

vLager muss neu gestartet werden, um die neue Information einzulesen.

Achtung! Wenn Sie eine Demoversion benutzen wird diese durch die Lizenz

Änderung ungültig!

Betätigen Sie die Über... Schaltfläche.

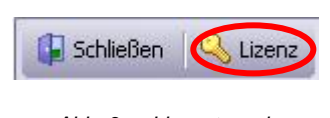

Abb. 3: Lizenztausch

Betätigen Sie im Programminformationsfenster die Schaltfläche

Nach dem Sie bestätigt haben, wird das Programm beendet.

Starten Sie das Programm erneut über das Desktop Symbol oder über das Startmenü, damit die Lizenzdatei ausgewählt und verifiziert werden kann.

Sollte die Ihnen zur Verfügung gestellte Lizenzdatei nicht funktionieren, wenden Sie sich unmittelbar an Ihren Fachhändler.

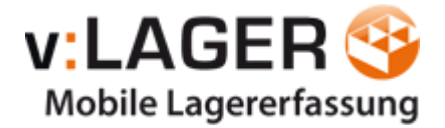

## Buchung erfassen und importieren

#### Datenerfassung mit dem Scanner

Es stehen verschiedene Scanner-Programme im Standard zur Auswahl. Sie können bei der Bestellung von vLager zwischen den folgenden Buchungsabläufen wählen. Abweichende Abläufe können optional entwickelt werden.

Mögliche Setups:

- 1) Wareneingang, Warenausgang und Rückbuchung inklusive Auftragserfassung
- 2) Wareneingang, Warenausgang und Rückbuchung ohne Auftragserfassung
- 3) Variante 1 + 2 mit Angabe des Lagers mit Umbuchung
- 4) Variante 1 + 2 + 3 mit Lohnerfassung

### Beispiel - Erfassen einer Wareneingangsbuchung am Scanner

Starten Sie den Scanner. Der Startbildschirm wird angezeigt:

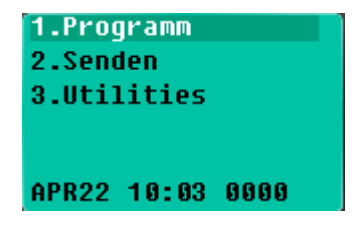

Wählen Sie "Programm":

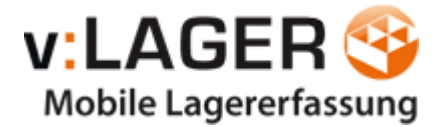

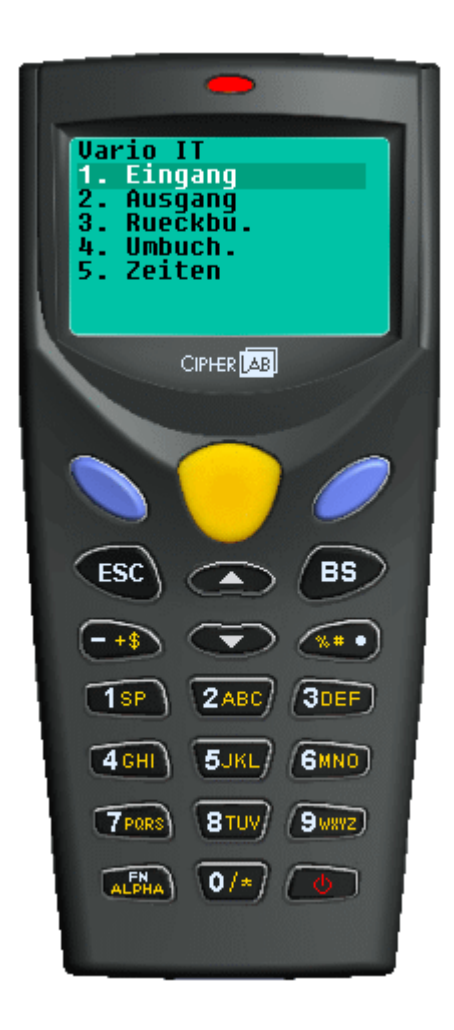

Programm Eingang:

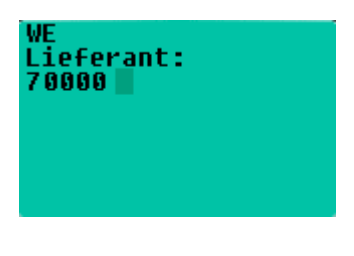

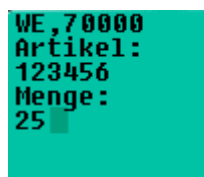

Seite 11 von 22

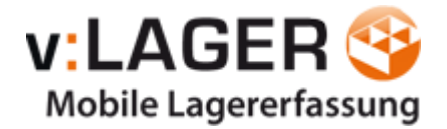

Weitere Artikel zu diesem Lieferanten erfassen ...

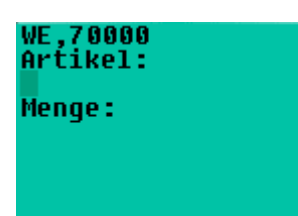

Über "ESC" springen Sie eine Ebene zurück in die Lieferantenauswahl und können dann für einen anderen Lieferanten Buchungen erfassen.

Wenn Sie ein weiteres Mal die "ESC" Taste drücken, dann kommen Sie wieder in das Hauptmenü.

Die Programme "Ausgang" = Warenausgang und "Rückbuchung" erfolgen in ähnlicher Art.

#### Weitere Scanner-Programme

Bei einer **Ausgangsbuchung** wird ein Artikel von dem Lager abgebucht und er wird in der Nachkalkulation dem Dokument (Auftragsbestätigung) zugebucht. In tophandwerk muss das Nachkalkulationskonto in dem Projekt vorhanden sein!

Wenn Sie keine Nachkalkulationsbuchung wünschen, dann können wir Ihnen eine Scanner-Software ohne Auftragsbezug auf dem Gerät installieren.

Bei einer **Rückbuchung** wird der Artikel dem Lager wieder zugebucht und von dem Nachkalkulationskonto abgebucht.

Bei einer **Umbuchung** wird ein Artikel von einem Lager in ein anderes Lager umgebucht.

Bei einer **Zeitbuchung** wird eine Zeit und Personalnummer in die Lohnerfassung der Nachkalkulation gebucht.

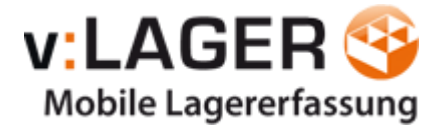

## Datenformate für Importdateien

#### Wareneingang:

Buchungskennzeichen, Lieferanten Adr.-Nr., Artikel-Nr./EAN, Menge, Lager-Nr.(optional), Kommentar(optional)

WE,70004,7890,1,1,Kommentar
 WE,70005,7891,3,2,Kommentar
 WE,70012,7980,12,1,Kommentar
 WE,70035,8971,6,3,Kommentar

#### Warenausgang:

Buchungskennzeichen, Auftragsbestätigungs-Nr., Artikel-Nr./EAN, Menge, Lager-Nr.(optional), Kommentar(optional)

| 1       | WA,00001/14,4016779464901,4,1,Kommentar   |
|---------|-------------------------------------------|
| 2       | WA,00001/15,4016779464901,3,2,Kommentar > |
| 3       | WA,00001/18,4016779464901,1,1,Kommentar   |
| 4       | WA,00002/15,4016779464901,2,3,Kommentar   |
| <u></u> | W 25 491.677946 01 54 Homester            |

#### Rückbuchung:

Buchungskennzeichen, Auftragsbestätigungs-Nr., Artikel-Nr./EAN, Menge, Lager-Nr.(optional)

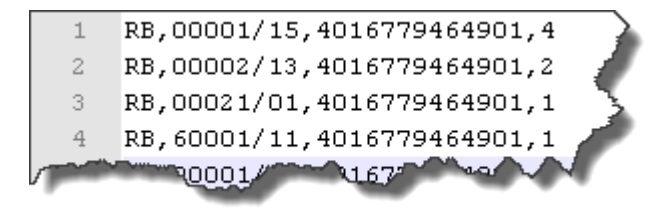

#### **Umbuchung:**

Buchungskennzeichen, Artikel-Nr./EAN, Menge, Von Lager, Nach Lager

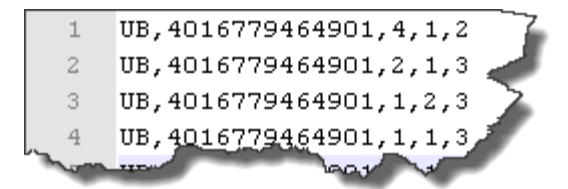

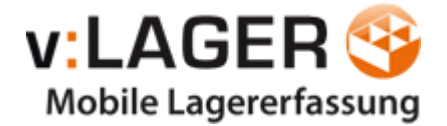

### Umbuchung:

Buchungskennzeichen, Auftrags-Nr., Leistungs-Nr. (auch 0 möglich), Personalnummer, Dauer (in Std.)

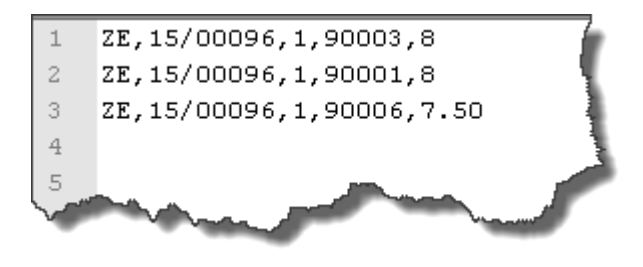

## Aufbau ASCII Datei:

(hier WA)

| Pos. | Wert      | Beschreibung                                               |
|------|-----------|------------------------------------------------------------|
| 1    | WA        | Kennzeichnung der Buchung: Warenausgang                    |
| 2    | 15/00096  | Auftragsnummer (nicht Projektnummer!)                      |
| 3    | 123456789 | EAN oder Artikelnr. (je nach Einstellung)                  |
| 4    | 1         | Menge                                                      |
| 5    | 1         | Lagernummer (001 etc.) (optional, ansonsten leer lassen)   |
| 6    | Text      | Bemerkung/Personalnummer (optional, ansonsten leer lassen) |

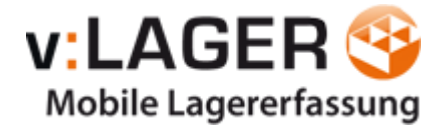

## **Beispiel: Wareneingangsbuchung**

Wir erfassen zu Lieferant 70000 EAN 123456 die Menge 1.

Stecken Sie nun den Scanner auf die Dockingstation und klicken dann auf "Senden".

Beachten Sie, dass das Programm "IR\_Read.exe" gestartet sein muss.

Die Datei wird importiert.

Im Automatik-Modus wird die Datei von vLager automatisch verarbeitet. Im manuellen Modus klicken Sie in vLager auf "Manueller Import".

| 🅂 vLager für toph                                                                                                    | andwerk —                                                                                                    |             | ×   |
|----------------------------------------------------------------------------------------------------|----------------------------------------------------------------------------------------------------|-------------|-----|
| Schließen                                                                                                    | Manueller Import (F5) Weiteres 🕜 Hilfe 🕕                                                                                                    |             |     |
| Status<br>Start der Verarbeitum<br>DB Verbindung herge<br>Datei 1_WE.txt wird<br>analysiere Datensatz<br>Wareneingang: 5,00<br>Ende der Verarbeitum<br>DB Verbindung getre | Manueller Import (F5) Weiteres Hilfe (1)<br>ng - 02.09.2021 12:22:22<br>stellt - 02.09.2021 12:22:22<br>verarbeitet<br>1 - 02.09.2021 12:22:22<br>x 01129201, Lager: 001<br>ng - 02.09.2021 12:22:22<br>nnt - 02.09.2021 12:22:22 |             |     |
|                                                                                                    |                                                                                                    |             |     |
| 02.09.2021 12:23:46                                                                                                    | © by Vario IT-S                                                                                                    | olutions Gm | bH: |

Die Buchung wird analysiert (Ist der Artikel in tophandwerk vorhanden? Passt der Lieferant? Etc.) und in tophandwerk verbucht.

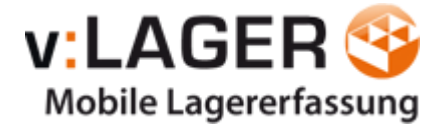

## Fehlerprotokoll

Bei der Datenerfassung über den Scanner werden ggf. Barcodes erfasst, die nicht in tophandwerk hinterlegt sind, oder es werden Daten zu einem Lieferanten erfasst, die dort nicht hinterlegt sind.

In diesen Fällen wird nach der Verarbeitung der Daten durch vLager ein Fehlerprotokoll erstellt und angezeigt.

```
Nicht gebuchte Positionen (Artikelnummer nicht gefunden, Naka-Konto fer
1
2
3
    Datei mit allen Buchungen (ggf. auch korrekte Buchungen): C:\Develop\s
4
5
   Folgende Fehler wurden festgestellt (ggf. mehrere Fehler je Datensatz).
6
7
8
   Zeitpunkt: 22.04.2010 10:51:12
    Anzahl Fehler: 1
9
10
11
12 Naka-Konto Fehler: 0
13
14 Artikel Nummer Fehler: 1
15 WE,70000,12345688,1
16
17 Lagerbestand/ Lager Fehler: 0
18
19
   Lieferant Fehler: 0
20
    Ni waxay . Teb
```

Fehlerprotokoll aus vLager

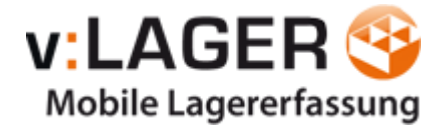

## **Mögliche Fehler**

#### Nach Installation: ace32.dll konnte nicht gefunden werden.

Es kann sein, dass das Programm nicht auf die dll-Dateien im tophandwerk-Verzeichnis zugreifen kann. Prüfen Sie bitte, ob die folgende dll-Dateien im vLager Verzeichnis vorhanden sind und kopieren Sie diese ggf. hier hin: **ace32.dll, adsloc32.dll, axcws32.dll**.

# Nach Installation/Update: Error 6420: ...Unable to connect to the Advantage Database Server

Es kann sein, dass das Programm nicht auf die dll-Dateien im tophandwerk-Verzeichnis zugreifen kann. Prüfen Sie bitte, ob die folgende dll-Dateien im vLager Verzeichnis vorhanden sind und kopieren Sie diese ggf. hier hin: **ads.ini**. Nach Update: Ggf. aktuellere ace32.dll + ads.ini Dateien aus dem tophandwerk-Verzeichnis im vLager-Verzeichnis ersetzen. (Bitte beachten Sie, dass für ab vLager 6.3 eine neue Lizenz erforderlich ist.)

#### Nach Installation: Externe Exception C06D007E

Programm kann nicht auf benötigte DLL-Dateien zugreifen, bitte die oben genannten DLL-Dateien kopieren.

#### Nach Installation: Error 5004: ...ACE [...] data directory not found

Bitte prüfen Sie, ob der ausführende Benutzer auch über die nötigen **Rechte** im Top Kontor Data Verzeichnis besitzt und der Demo-Mandant (**00900**) verfügbar ist. Sollte der Demo-Mandant nicht existieren, ändern Sie bitte erst die Mandanten-Nr. in den Einstellungen.

#### Nach Installation/Update: Error 7078: [...] cannot authenticate the user

Bitte Prüfen sie, ob tophandwerk / ADS aktuell sind, bzw. die vLager-Version der tophandwerk Version entspricht.

(Ab Version 6.3 hat sich die DB-Anmeldung bei tophandwerk geändert.)

#### Artikel Nummer Fehler:

Die EAN oder Artikelnummer ist zu dem Lieferanten in tophandwerk nicht vorhanden.

#### Lagerbestand / Lager Fehler:

Der Lagerbestand ist nicht ausreichend oder das Lager ist nicht vorhanden.

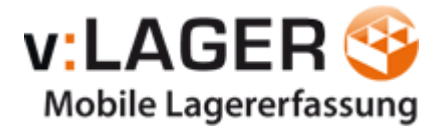

Lieferant Fehler:

Der Lieferant ist nicht vorhanden.

Die in diesem Protokoll angezeigten Buchungen wurden in tophandwerk **nicht** durchgeführt. Alle anderen Buchungen aus der Datei wurden durchgeführt.

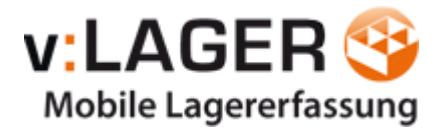

#### Nachfolgend sehen Sie die Buchung in tophandwerk:

| Lagerbe   | ewegungen    |               |                             |           |          |                |          | x |
|-----------|--------------|---------------|-----------------------------|-----------|----------|----------------|----------|---|
| 🔀 Schlie  | eßen         |               |                             |           |          |                |          | ? |
| Artikelnu | ummer 01000  | )401          |                             |           |          |                |          |   |
| Lieferant | 001 0        | USLING GME    | iΗ                          |           |          |                |          |   |
| Lager     | 001 H        | lauptlager    |                             |           |          |                |          |   |
| Kurztext  | CASA         | A gamma Wa:   | schtischNr. 8.1039.2.000.19 | 5.1 60 cn | n weiß   |                |          |   |
| Dokume    | nt Auftr     | agsbestätigu  | ng 15/00109                 |           |          |                |          |   |
| Projekt   | 15/00        | 1101 Reparatu | r Heiztherme                |           |          |                |          |   |
| Datur     | n            | Menge         | Buchuna                     | Lager     | Dokument | abgeleitet von | Projekt  | ^ |
| 08.05     | 5.2012 06:24 | 6             | Zugang                      | 001       |          |                |          |   |
| 04.11     | .2015 10:07  | 100           | Zugang                      | 001       |          |                |          |   |
| 04.11     | .2015 10:30  | 100           | Zugang                      | 001       |          |                |          |   |
| 04.11     | .2015 10:31  | 100           | Zugang                      | 001       |          |                |          |   |
| • 04.11   | .2015 10:41  | -3            | Abgang                      | 001       | 15/00109 |                | 15/00101 |   |
| 04.11     | .2015 10:42  | 100           | Zugang                      | 001       |          |                |          |   |
| 04.11     | .2015 10:43  | -3            | Abdand                      | 001       | 15/00109 |                | 15/00101 | > |
|           |              |               |                             |           |          |                |          |   |
| Bemerku   | ing          |               |                             |           |          |                |          |   |
| vLager A  | Ausgang      |               |                             |           |          |                |          |   |
|           |              |               |                             |           |          |                |          |   |

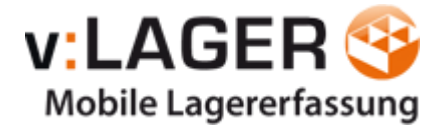

## **Beispiel: Warenausgang**

Nachfolgend sehen Sie anhand von Screenshots die Buchungen in tophandwerk bei einer Warenausgangsbuchung mit Auftragsbezug:

In vLager wurden der Warenausgang und die Nachkalkulationsbuchung durchgeführt.

Nachfolgend sehen wir das Nachkalkulationskonto zu diesem Auftrag / Projekt. Die Materialbuchung wurde dem Dokument zugebucht:

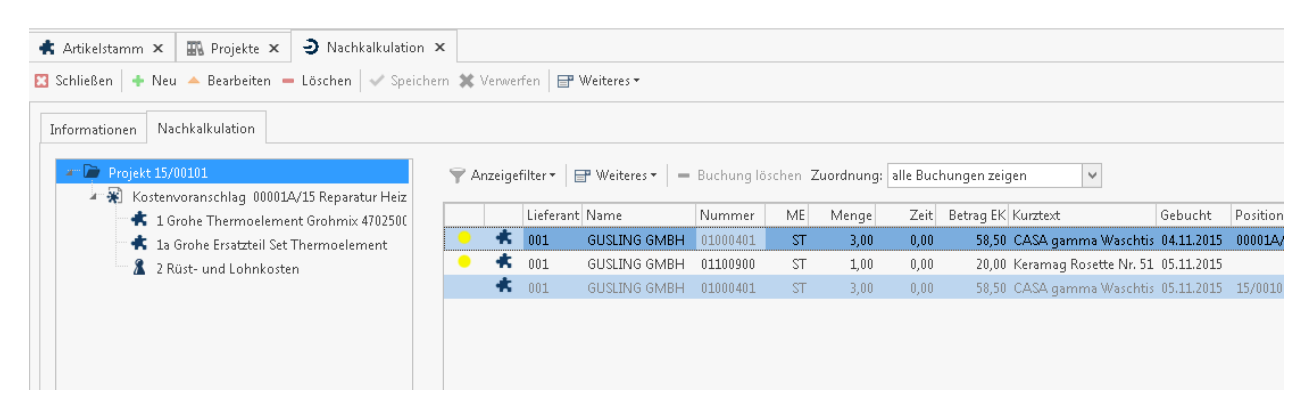

Wie bereits zuvor beschrieben, können Sie auch Warenausgangsbuchungen ohne Auftragsbezug buchen. Dabei wird dann keine Nachkalkulationsbuchung durchgeführt. (siehe Einstellungen)

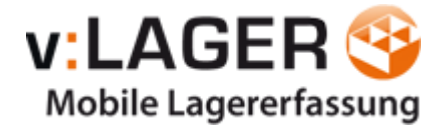

## Abgleich-Intervall

Wenn Sie mit vLager starten, dann sollten Sie nach einer geringen Anzahl an Buchungen den Datenabgleich durchführen, da gerade im Anfang noch einige Stammdaten gepflegt werden müssen (EAN-Nummern etc.).

Bei fehlerhaften Buchungen kann diese dann erneut korrekt über den Scanner gebucht werden.

Kontrollieren Sie auch in tophandwerk, ob die Buchungen korrekt verarbeitet wurden. Die Anzahl der erfassten Buchungen können Sie dann nach und nach erhöhen.

## Inventur über vLager?

Einige Kunden fragen uns nach einer Inventurfunktion in vLager. Die tophandwerk Inventurlisten können wir zurzeit leider **nicht** füllen.

Es haben einige Kunden alle Inventurbestände auf ein neues Lager gebucht und haben dieses nachträglich als Hauptlager bestimmt. Unklar ist dabei bei nur, auf welchen Lieferanten gebucht werden soll, wenn ein Artikel bei unterschiedlichen Lieferanten gekauft wurde.

Eine Inventurfunktion ist somit **nicht** in vLager integriert.

## **Datalogic Formula Anbindung**

Die Datalogic Formula Anbindung wird nicht mehr unterstützt.

## Updates und Weiterentwicklung

tophandwerk wird ständig weiterentwickelt und es werden somit auch Änderungen an vLager notwendig.

Mit dem Kauf von vLager für tophandwerk werden Ihnen die notwendigen Patches innerhalb einer Neben und Hauptversion von vLager kostenlos bereitgestellt.

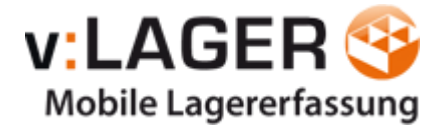

Updates auf Folgeversionen sind kostenpflichtig.

Beispiel:

vLager TK HW Version 2.1.0.10 gekauft.

Patch auf Version 2.1.0.11 = kostenlos.

Update auf Version 2.2.0.10 = kostenpflichtig.

Informationen zu den Patches und Updates erhalten Sie per E-Mail oder auf <u>https://vlager.vario-it.com/</u>

## vLagererfassung (optionales Modul)

vLagererfassung ist eine Zusatzsoftware (optionale Lizenz) für vLager. Diese kann eine Artikelliste (z.B. csv-Datei mit EAN, Bezeichnung, Menge) einem Auftrag zuordnen und die einzelnen Artikel als Warenabgang in den Import-Ordner der vLager Software ablegen. vLager arbeitet diese Artikel dann genauso ab wie manuelle Buchungen mit dem Barcode-Scanner.

## Herstellerinformationen

Vario IT-Solutions GmbH

Am Goldhügel 27a

48432 Rheine

Tel.: 05971/8030957

https://vlager.vario-it.com/